## eduroam connection with iPad

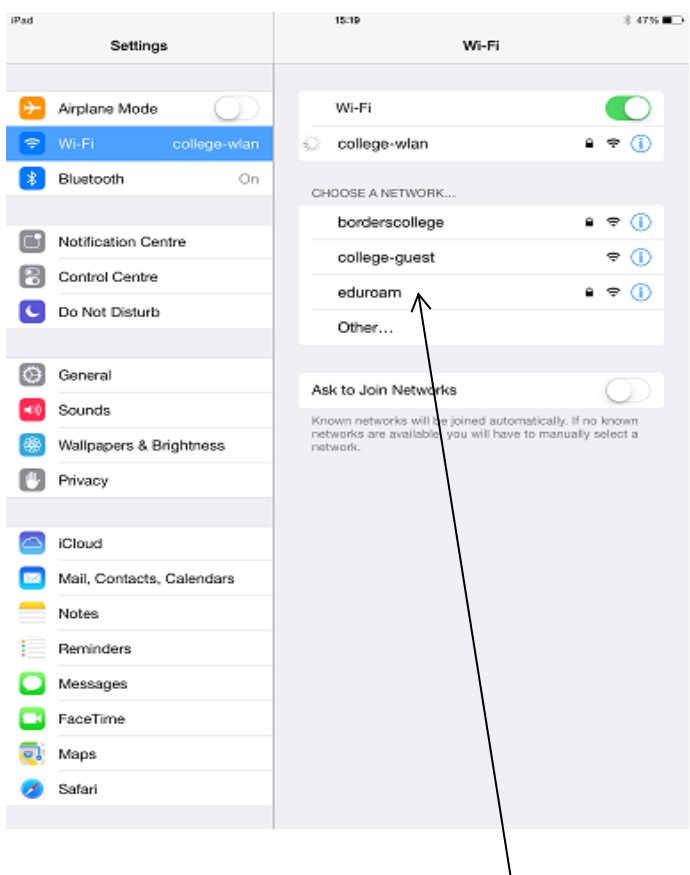

Open settings

Select eduroam

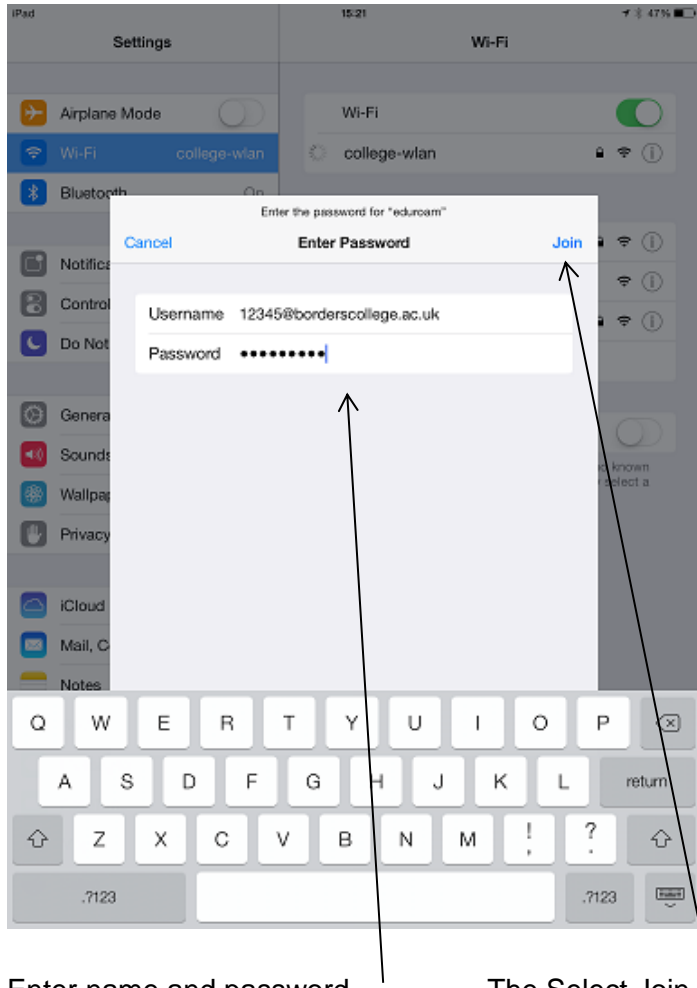

Enter name and password

The Select Join

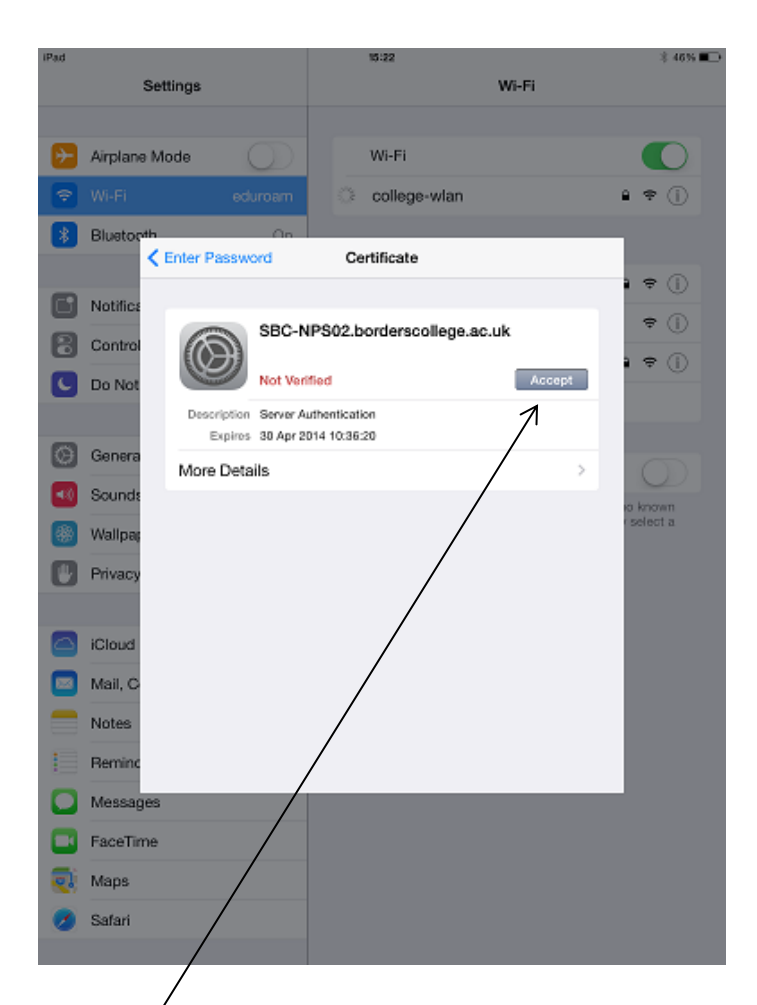

## Accept

| *<br>Settings             | 15:27<br>Wi-Fi                        | 46%                  |
|---------------------------|---------------------------------------|----------------------|
|                           |                                       |                      |
| Airplane Mode             | Wi-Fi                                 |                      |
| Wi-Fi eduroam             | - eduroam                             | ê 🕈 🕕                |
| Bluetooth On              | CHOOSE & NETWORK                      |                      |
|                           | borderscollege                        | • ⇒ ①                |
| Notification Centre       | college-guest                         | ÷ ()                 |
| Control Centre            | college-wlan                          | • ≎ ()               |
| Do Not Disturb            | Other                                 |                      |
|                           |                                       |                      |
| General                   | Ask to Join Networks                  | 0                    |
| Sounds                    | Known networks will be joined automat | tically. If no known |
| Wallpapers & Brightness   | network.                              | manually server a    |
| Privacy                   |                                       |                      |
|                           |                                       |                      |
| iCloud                    |                                       |                      |
| Mail, Contacts, Calendars |                                       |                      |
| Notes                     |                                       |                      |
| Reminders                 |                                       |                      |
| Messages                  |                                       |                      |
| FaceTime                  |                                       |                      |
| Maps                      |                                       |                      |
|                           |                                       |                      |

eduroam should now be ticked.

Can now open Safari and connect to the Internet

## Settings after connected

| iPad 🗢     |                           |     | 15:28             |        |         |                 | (6% <b>E</b> D |
|------------|---------------------------|-----|-------------------|--------|---------|-----------------|----------------|
|            | Settings                  | < 1 | Vi-Fi             | eduroa | am      |                 |                |
|            | Airplane Mode             |     | Forget this Netwo | wk     |         |                 |                |
| ÷          | Wi-Fi eduroam             |     | P ADDRESS         |        |         |                 |                |
| *          | Bluetooth On              |     | DHCP              | 8005   |         | Static          |                |
|            |                           |     | IP Address        |        |         | 172.20.5.15     | 55             |
| ٦          | Notification Centre       |     | Subnet Mask       |        |         | 255.255.252     | .0             |
| 8          | Control Centre            |     | Router            |        |         | 172.20.7.25     | 54             |
| C          | Do Not Disturb            |     | DNS               | 173    | 2.20.12 | 2.12. 172.20.12 | .6             |
|            |                           |     | Conrob Domaine    |        | have    |                 |                |
| 0          | General                   |     | Search Domains    |        | DOIG    | ersconege.ac.t  | 14             |
| <b>4</b> 0 | Sounds                    |     | Client ID         |        |         |                 |                |
| *          | Wallpapers & Brightness   |     | Becow Loose       |        |         |                 |                |
| ۳          | Privacy                   |     | Henew Lease       |        |         |                 |                |
|            |                           | ŀ   | ITTP PROXY        |        |         |                 |                |
|            | iCloud                    |     | Cff               | Manua  | N .     | Auto            |                |
|            | Mail, Contacts, Calendars |     |                   |        |         |                 |                |
|            | Notes                     |     |                   |        |         |                 |                |
|            | Reminders                 |     |                   |        |         |                 |                |
|            | Messages                  |     |                   |        |         |                 |                |
|            | FaceTime                  |     |                   |        |         |                 |                |
| <b>ə</b> : | Maps                      |     |                   |        |         |                 |                |
| 0          | Safari                    |     |                   |        |         |                 |                |
|            |                           |     |                   |        |         |                 |                |